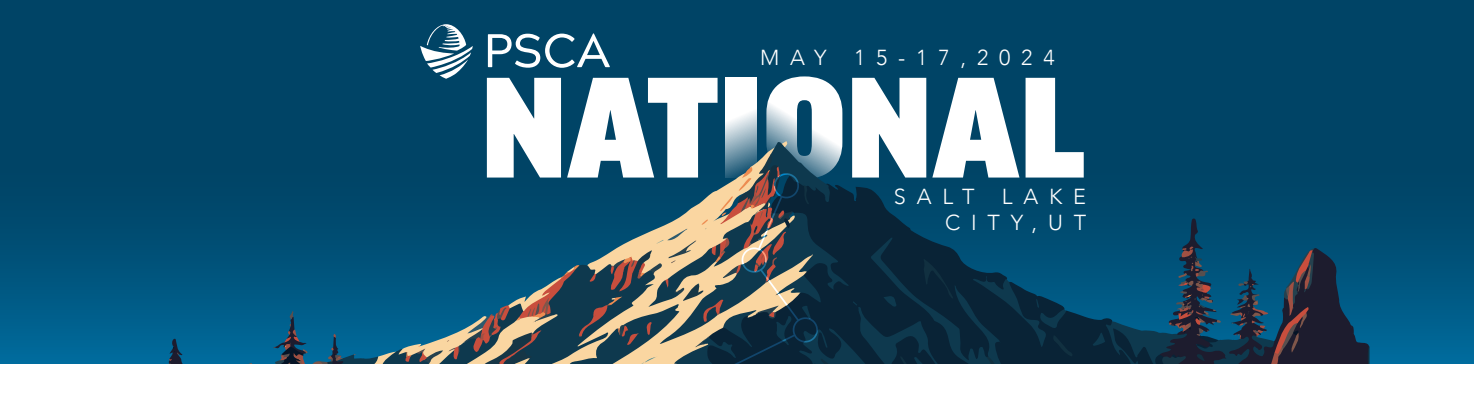

## www.pscanational.org

## **2024 National Conference Registration Instructions**

**1.** Click registration from the **conference website**.

| Attend PSCA National<br>Planue - Register 2022                                                                                                    |                                                                                                    | <u>A</u>                                                                                                    |                                                                            |
|----------------------------------------------------------------------------------------------------|----------------------------------------------------------------------------------------------------|----------------------------------------------------------------------------------------------------|----------------------------------------------------------------------------|
| Registration Rat                                                                                                    | tes                                                                                                    |                                                                                                    |                                                                            |
| Rain-Free Registration: You may cancel your event re<br>By registering for this event, you agree to adult by o                                                                                                    | gistration - for any mason - with no pena<br>or <u>Event Publicies</u> and acknowledge and a                                                                           | ity through May 3, 2024.<br>copt the Cavid Holixer and Safet                                                             | y Protocols.                                                               |
| Rick-Free Registration: You may cancel your event re<br>By registering for this event, you agree to able by o                                                                                                    | gistation - for any reason - with no pena<br>or <u>Event Photois</u> and admonstratge and an<br><u>EARLY BRD</u><br>Visitif units 3/22/24                              | ity through May 3, 2024.<br>Sope the Ceviel Maker and Safet<br>STANDARD<br>Valid until 5/2/24                            | on-sitte<br>Volid after 5/3/24                                             |
| Reio free Registration: You may cancel your owntre<br>By registering for this owert, you agree to adde by o<br>CPSP® CREDENTIAL HOLDERS                                                                                        | gistration - for any reason - with no pena<br>or Event Problem and autonoxisedge and an<br>EARLY BIRD<br>Volaid until 3/22/24<br>50*                                   | by through May 3, 2024.<br>Souge the Cevid Maker and Safe<br>STANCLARD<br>Valid until 5/2024<br>\$195                    | v Presona<br>ON-SITE<br>Volar after 5/3/24<br>\$395                        |
| Reo free Registration: You may cancel your owntre<br>By registering for this owert, you agree to adde by o<br>CPSP** CREDENTIAL HOLDERS<br>PLAN SPONSORS                                                                       | gistration - for any mason - with no pene<br>or Event Proteins and actionalistic and a<br>EARLY BRD<br>Voluit with 3/22/24<br>\$0*                                     | Ity through May 3, 2024.<br>Sought the Cavid Molece and Slater<br>STANDARD<br>Valid until 5/3/04<br>\$195                | on-sitte<br>Vold after 5/3/24<br>\$395                                     |
| RecTree Registration The may calcul your evolute<br>by registrating for this event, you agree to adult by o<br>CPSP** CREDENTIAL HOLDERS<br>PLAN SINORSORS<br>Member                                                           | gistation - for any reason - with no pene<br>or Event Posties and action-single and ac<br>EARLY SEED<br>Visited and 302024<br>S0*                                      | In through May 3, 2024.<br>rouge the Covid Moscer and Safety<br>STANDARD<br>Velial until 5/2024<br>\$195                 | on-sitte<br>Volid attur 5/3/24<br>\$395                                    |
| Rein-Tree Tergitatetion: You way cancel your exects a<br>by registering for this event, way agree to able by o<br>CPSPMC CREDENTING, HOLDERS<br>PLAN STORSFORS<br>Member<br>Nam-Member                                         | pintoten - fir any reason - with no pene<br>or Event Publics and actionatings and ac<br>Volatid units 3/22/24<br>\$0"<br>\$0"<br>\$0"                                  | Its through May 3, 2024.<br>suppr the Could Maker and Safet<br>STANDARD<br>Valid unit 5/2024<br>\$195<br>\$235           | Avenues<br>ON-SITE<br>Voldfatter 5/3/24<br>\$395<br>\$395<br>\$1,035       |
| Rise Free Registration: the way series of work work and<br>by registering for this event, you agree to ability by o<br>CHES <sup>ININ</sup> CREEDENTIAL, HOLDERS<br>PLAN SPORESORS<br>New Member<br>New Member<br>Physiologies | gintration - for any reason - with no pena<br>or Event Plateau and advanced optic and a<br>Second States and Advanced optic<br>Vision and Addates<br>Son<br>Son<br>Son | Ity Honogh May 3, 2024.<br>Nayet the Cavid Makeer and Safet<br>STANDARD<br>Valid until 5/3024<br>\$195<br>\$195<br>\$135 | e Photoxek.<br>Oni-GITE<br>Void/artice 5/3/2/<br>\$395<br>\$395<br>\$1,035 |
| Rise Pres Registration You in an access (you events in<br>by registering for this event, you agree to ability by in<br>CRESPIP CREDENTIAL, HOLDERS<br>FULM STRENGTES<br>Manager<br>New Member<br>PROVIDEDS                     | gintration - for any reason - with exp pena<br>or Event Posters and actionwardge and ac-<br>SARLY SIRTD<br>Voiald unitil XXXXXV<br>S0*<br>50*<br>5055                  | Ity through May 3, 2024.<br>Tayle the Cavid Maker and Safety<br>STANDARD<br>S195<br>S195<br>S195<br>S105<br>S105         | Photosofie Con-GITE Yold/artin 5/3/2/ S395 S395 S1.035 S1.235              |

## 3. Click "Log In".

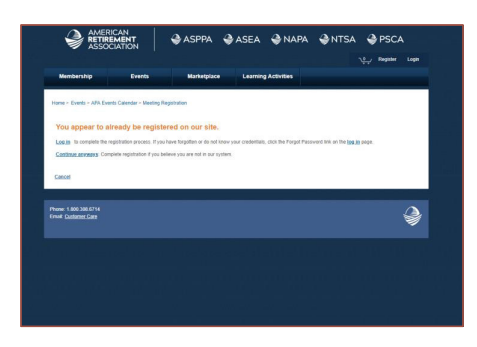

## **5.** Confirm the price is **"free"**. If not, refer to image on right.

|                                                                                               |                                                | Marketplace                                                 | Learning Activities                                                  |                                                |
|-----------------------------------------------------------------------------------------------|------------------------------------------------|-------------------------------------------------------------|----------------------------------------------------------------------|------------------------------------------------|
| nome > Exerts > APA Events C                                                                  | alendar - Meeting Re                           | politiko                                                    |                                                                      |                                                |
|                                                                                               |                                                |                                                             | 20                                                                   | 23 PSCA National Conference<br>May 3 - 5, 2023 |
| Registration Informa                                                                          | tion 1                                         |                                                             |                                                                      |                                                |
| 0                                                                                             |                                                |                                                             |                                                                      | 10                                             |
| legistration Informatio                                                                       | n for Tobi Davis                               |                                                             |                                                                      |                                                |
|                                                                                               | ce                                             |                                                             |                                                                      |                                                |
| 2023 PSCA National Conferen                                                                   |                                                |                                                             |                                                                      | \$1,015.00                                     |
| 2023 PSCA National Conteres<br>For over 75 years, the Plan Sp<br>retrement plan sponsors have | onsor Council of Amer<br>gathered to connect a | ca's annual conference has<br>ith peers and gain valuable ( | been where the nation's Ust Price<br>nsight and training. Your Price | r: Free                                        |

Continue to click **"Next"** to go through screens and fill in any information pertinent to you. Once you submit, you're registration will be complete.

**2.** You'll get this screen. Key in your email address that you use to log into **PSCA.org**.

| ✓ A5500                                             | JATION                       |                               |           |            | Register |   |
|-----------------------------------------------------|------------------------------|-------------------------------|-----------|------------|----------|---|
| Membership                                          | Events                       | Marketplace                   | Learning  | Activities |          |   |
| Home - Events - APA Even                            | ts Calendar - Meeting P      | legistration                  |           |            |          |   |
| Tell us about your                                  | self                         |                               |           |            |          |   |
| Veviding information about y<br>Required            | ourself is the first step to | svalds repotering.            |           |            |          |   |
| Email Address<br>We will check our records s        | o we can save your time      | r if you have interacted with | us before |            |          |   |
| Conteue Cancel                                      |                              |                               |           |            |          |   |
|                                                     |                              |                               |           |            |          |   |
| tune: 1.800.388.6714<br>mail: <u>Conformer Gare</u> |                              |                               |           |            |          | ٢ |
|                                                     |                              |                               |           |            |          |   |
|                                                     |                              |                               |           |            |          |   |

**4.** Enter your **PSCA.org** email and password. Click reset password if you don't recall your credentials.

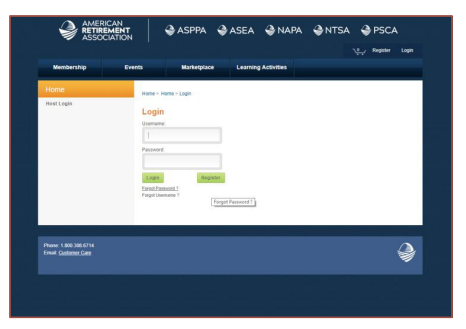

6. If you don't see the "free" price, click Next and eventually you should see the cost is "free".

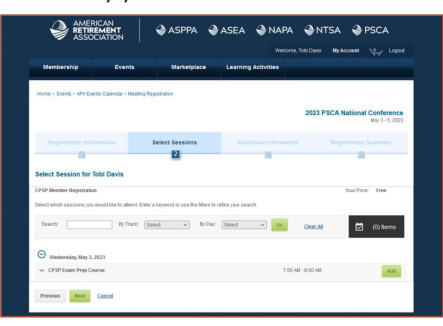

If you don't see "free" before you checkout, contact or Customer Care at customercare@usaretirement.org or psca@usaretirement.org